電子交付対象帳票の閲覧方法を、ご案内いたします(番号の順に操作してください)。

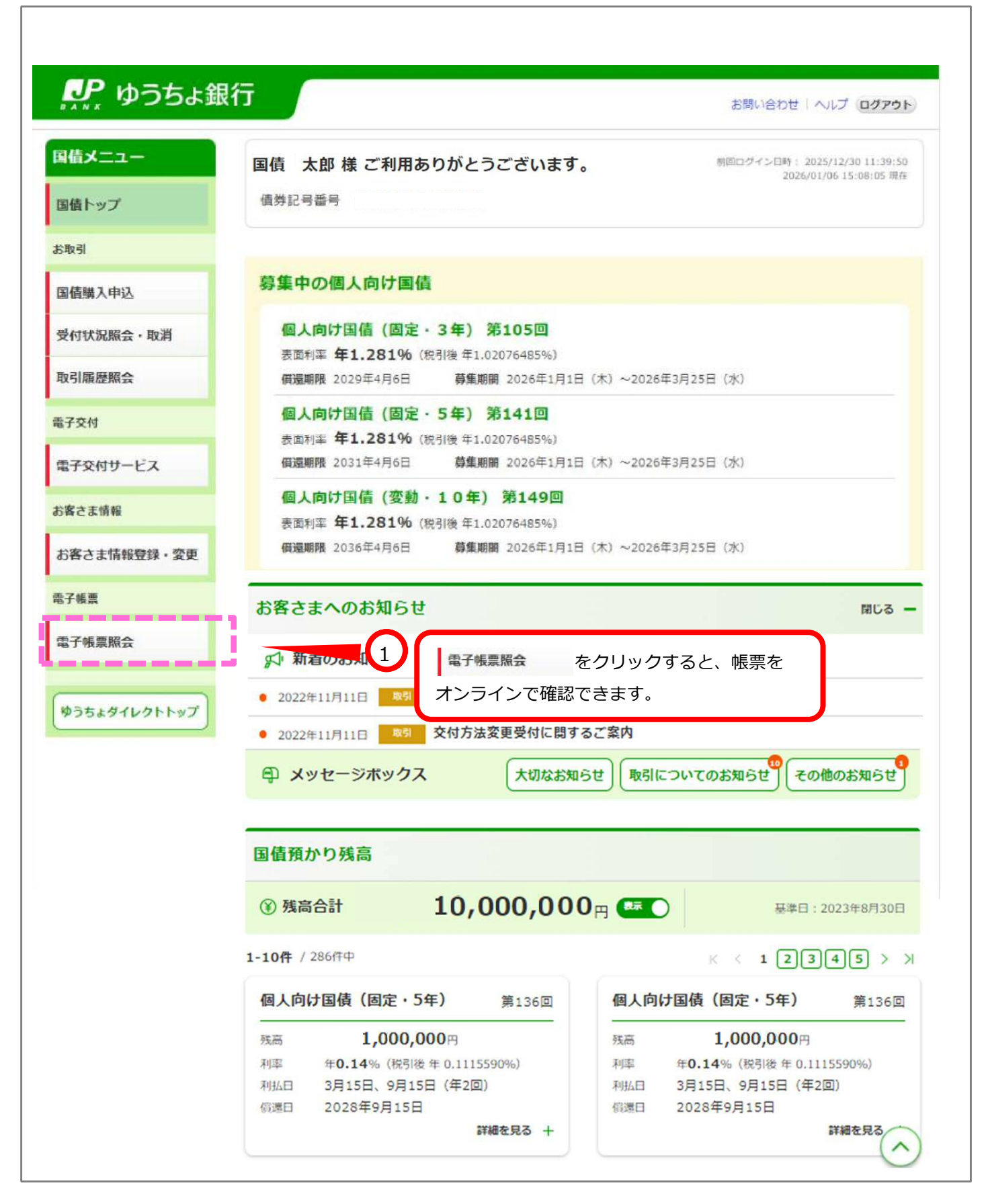

1

| indication       Gate and and and and and and and and and and                                                                                                    |                                                                                                    |                                        | 2026/01/30 14:39:47 JBG                                                              |
|----------------------------------------------------------------------------------------------------|----------------------------------------------------------------------------------------------------|----------------------------------------|--------------------------------------------------------------------------------------|
| Minor   Minor   Minor </td <td>άХ<u>=</u>-</td> <td>電子帳票照会</td> <td>2020/04/30 14/32/4/ 403</td>                                                                                                    | άХ <u>=</u> -                                                                                         | 電子帳票照会                                 | 2020/04/30 14/32/4/ 403                                                              |
| R 単子校の対象は、以下の電面です。<br>取取用な・取消<br>環境関数な・取消<br>環境関数な・取消<br>環境関数な・取消<br>環境関数な・取消<br>なけ<br>たたけまの<br>なけ<br>たたい53010<br>たい53010<br>たい540<br>たい540<br>たい54 | 青トップ                                                                                                  |                                        | -                                                                                    |
| Bit A P42   Mit X Sing A • bit   Mit X Sing A • bit   Sing B m m   Mit X min A • bit   Mit X min A • bit                                                                                                    | 151                                                                                                   | 電子交付の対象は、以<br>閲覧するには「電子交               | 下の書面です。<br>付書面の閲覧へ」ボタンを押してください。                                                      |
| 前状況風会・取消 <ul> <li>取り扱い密面</li> <li>取得時限入のお知らせ</li> <li>耳張時限入のお知らせ</li> <li>耳張時取入のお知らせ</li> <li>三張時利子の支払通知器</li> <li>三張の利子・元金のご案内</li> </ul> すな付サービス <ul> <li>正式の利子・元金のご案内</li> </ul> なな常報 <li>アに0530100</li> <li>アに0530100</li> <li>アは万ちようれば戦性のなどのに、</li> <li>アは万ちようればしたり</li> <li>アしつう3010</li> <li>ア</li> <li>ア</li>                                                                                                    | 債購入申込                                                                                                 |                                        |                                                                                      |
| Image Sing Sing Sing Sing Sing Sing Sing Sing                                                                                                    | す状況版会・取消                                                                                              | 取り扱い書面                                 | <ul> <li>取引報告書</li> <li>国債審購入のお知らせ</li> </ul>                                        |
| chine Cardena (<br>文付サービス<br>注意情報 Cardena Cardena (<br>なごな情報登録・変更<br>注意情報登録・変更<br>電話<br>電話<br>電話<br>でのたれて、<br>「常子交付書面の閲覧へ」の<br>し、<br>の<br>の<br>の<br>の<br>の<br>の<br>の<br>の<br>の<br>の<br>の<br>の<br>の                                                                                                    | 風怨殒会                                                                                                  |                                        | <ul> <li>取引残高報告書</li> <li>国債利子の支払通知書</li> <li>国債の利子・元余のご案内</li> </ul>                |
| r交付サービス<br>ま 京都<br>RELDS 30100<br>RELDS 30100<br>で 法 京福報登録・交更<br>定<br>で 法 京福報登録・交更<br>で 法 京福報登録・交更<br>で 法 京福祉会社会社会社会社会社会社会社会社会社会社会社会社会社会社会社会社会社会社会社                                                                                                    | 241                                                                                                   |                                        |                                                                                      |
| ま構築 (REUS30100 ) (REUS30100 ) (REUS30100 ) (REUS30100 ) (REUS30100 ) (REUS4000 ) (REUS4000 ) (REUS4000 ) (REUS4000 ) (REUS4000 ) (REUS4000 ) (REUS4000 ) (REUS4000 ) (REUS4000 ) (REUS400 ) (REUS400 ) (REU                                                                                                    | 交付サービス                                                                                                |                                        | 電子交付書面の閲覧へ 📅<br>(外帯サイト)                                                              |
| Rさま情報登録・変更<br>構成<br>の構成の<br>たちよダイレクトトップ                                                                                                    | さま情報                                                                                                  | KRL0530100                             |                                                                                      |
| 74版<br>74版<br>74 奈照会<br>2<br>で<br>うちよダイレクトトップ<br>ドレットップ<br>ドレット・ップ<br>ドレット・ップ<br>ドレット・ップ<br>ドレット・ップ<br>ドレット・ップ<br>ドレット・ップ<br>ドレット・ップ<br>ドレット・ップ<br>・<br>・<br>・<br>・<br>・<br>・<br>・<br>・<br>・<br>・<br>・<br>・<br>・                                                                                                    | 客さま情報登録・変更                                                                                            |                                        |                                                                                      |
| 2<br>で<br>第140-355よダイレクトトップ<br>を<br>第140-352.2011<br>2<br>2<br>電子交付書面の閲覧へ をクリックします。<br>2<br>2<br>2<br>2<br>2<br>2<br>2<br>2<br>2<br>2<br>2<br>2<br>2                                                                                                    | F16.W                                                                                                 |                                        |                                                                                      |
| つちょダイレクトトップ         パやつちょ新行<br>粉料菜 尿素が水中点素 (20) かち11 f) かんが完全 はキルチキタ会<br>体化式会社 金融市場中介温素 菜菜料用用長 (20+) 第325 f)         2 D4MLY01-7                                                                                                    | 「帳票版会                                                                                                 |                                        | 2                                                                                    |
| 6<br>計ゆうちよ割行<br>回時間 菜家財務局長 (空会) 第611号 加入協会 日本延告業協会<br>移動式会社 金融問題中分業者 菜原財務局長 (空仲) 第325号<br>P 日本解放グレープ Copyright © JAPAN POST BANK Co.,Ltd All Rights Reserved.                                                                                                    |                                                                                                    |                                        |                                                                                      |
|                                                                                                    | うちょダイレクトトップ                                                                                           |                                        | 電子交付書面の閲覧へをクリックします。                                                                  |
|                                                                                                    | 9<br>5<br>1日ゆうりよ動行<br>1日ゆうりよ動行<br>1日ゆうりよ動行<br>1日ゆれ式会社 金融問題中介量者<br>1<br>P 日本解放のループ                     | 611号 加入協会 日本社務基協会<br>國業財務局局(四4)第325号   | 電子交付書面の閲覧へ<br>をクリックします。<br>Copyright © JAPAN POST BANK Co.,Lid Al Rights Reserved.   |
|                                                                                                    | 9<br>35<br>5<br>31<br>10<br>10<br>10<br>10<br>10<br>10<br>10<br>10<br>10<br>10<br>10<br>10<br>10      | 611号 加入協会 日本社務業協会<br>國業財務局長(合件)第325号   | 電子交付書面の閲覧へ<br>をクリックします。<br>Copyright © JAPAN POST BANK Co.,Lid All Rights Reserved.  |
|                                                                                                    | 955よダイレクトトップ<br>計ゆうりょ<br>新行<br>20時間気 開東林務局長 (空急) 第<br>20年間式会社 金融電話中介量者<br>P 日本解説グループ                  | 611号 加入现会 日本送券集成会<br>関東田務局局(日中)第325号   | 電子交付書面の閲覧へ<br>をクリックします。<br>Copyright © JAPAN POST BANK Co., Ltd All Rights Reserved. |
|                                                                                                    |                                                                                                    | 611月 加入協会 日本延券業協会<br>関東田務局局(101中)第325月 | 電子交付書面の閲覧へ<br>をクリックします。<br>Copyright © JAPAN POST BANK Co., Ltd All Rights Reserved. |
|                                                                                                    | うちょダイレクトトップ<br>対ゆうりょ割行<br>器機関 開東封御所兵 (空命) 第<br>使体式分社 会領部品件介量者<br>2 日本解説の)レープ                          | 611月 加入協会 日本延券業協会<br>整要財務局局 (登仲) 第325月 | 電子交付書面の閲覧へ<br>をクリックします。<br>Copyright © JAPAN POST BANK Co. Ltd All Rights Reserved   |
|                                                                                                    | P55よダイレクトトップ                                                                                          | 611月 加入協会 日本延券業協会<br>管理时務局局 (登仲) 第325月 | 電子交付書面の閲覧へ<br>をクリックします。<br>Copyright © JAPAN POST BANK Co. Ltd All Rights Reserved   |
|                                                                                                    | 955よダイレクトトップ<br>111ゆうちょ朝行<br>副構図 単単計商所長(空命)第<br>1使性式分社 会測問品中介量者<br>P (14単数のループ                        | 611月 加入協会 日本延券業協会<br>管理时務局局 (登仲) 第325月 | 電子交付書面の閲覧へ<br>をクリックします。                                                              |
|                                                                                                    | 9<br>3<br>5<br>3<br>1<br>1<br>1<br>1<br>1<br>1<br>1<br>1<br>1<br>1<br>1<br>1<br>1<br>1<br>1<br>1<br>1 | 611号 加入協会 日本社務基協会<br>整整時務局局(四4)第325号   | <u>電子交付書面の閲覧へ</u> をクリックします。                                                          |
|                                                                                                    | 55ょダイレクトトップ<br>Rゆつりょ照行<br>品情気 留意料剤時后 (空命) 節<br>単位式分社 会議団品中介品者<br>・<br>日本解数グループ                        | 611号 加入協会 日本成務基項会<br>副業時務局局 (四4) 第325号 | 電子交付書面の閲覧へ<br>をクリックします。                                                              |

|                                                                            | <u>祭</u> ゆうちょ銀行                                                                             | 前回ログイン<br>2024/11/14 14:14:55 | ٩ |
|----------------------------------------------------------------------------|---------------------------------------------------------------------------------------------|-------------------------------|---|
| □ 電子ポスト                                                                    |                                                                                             | -                             | 1 |
|                                                                            | <ul> <li>2024/11/1→</li> <li>○ [13:3]報告書(購入)] 電子交付帳票掲載のお知らせ</li> <li>第2028/11/13</li> </ul> | -                             |   |
|                                                                            | 3 閲覧する帳票を選択します。                                                                             |                               |   |
|                                                                            |                                                                                             |                               |   |
|                                                                            |                                                                                             |                               |   |
| PDFファイルをご覧に名るには、プラグイ<br>ンとしてAdable Readoutが必要です。<br>Adable Accoder Sounder |                                                                                             |                               |   |

- ア 交付書面の帳票名を入力していただくと、検索ができます。(件名検索時には、帳票名の一部の文言を入力することで絞り込みが可能です)
- イスターのアイコンをタップすると、スターに色が付きます。
- ウ 以下の条件で表示順を変更できます。
  - ・スター付き ON/OFF ⇒ONを設定した場合、スター付きの帳票が上位に表示されます。
  - ・交付日付 新しい順/古い順 ⇒交付年月日の降順、または、昇順で表示します。

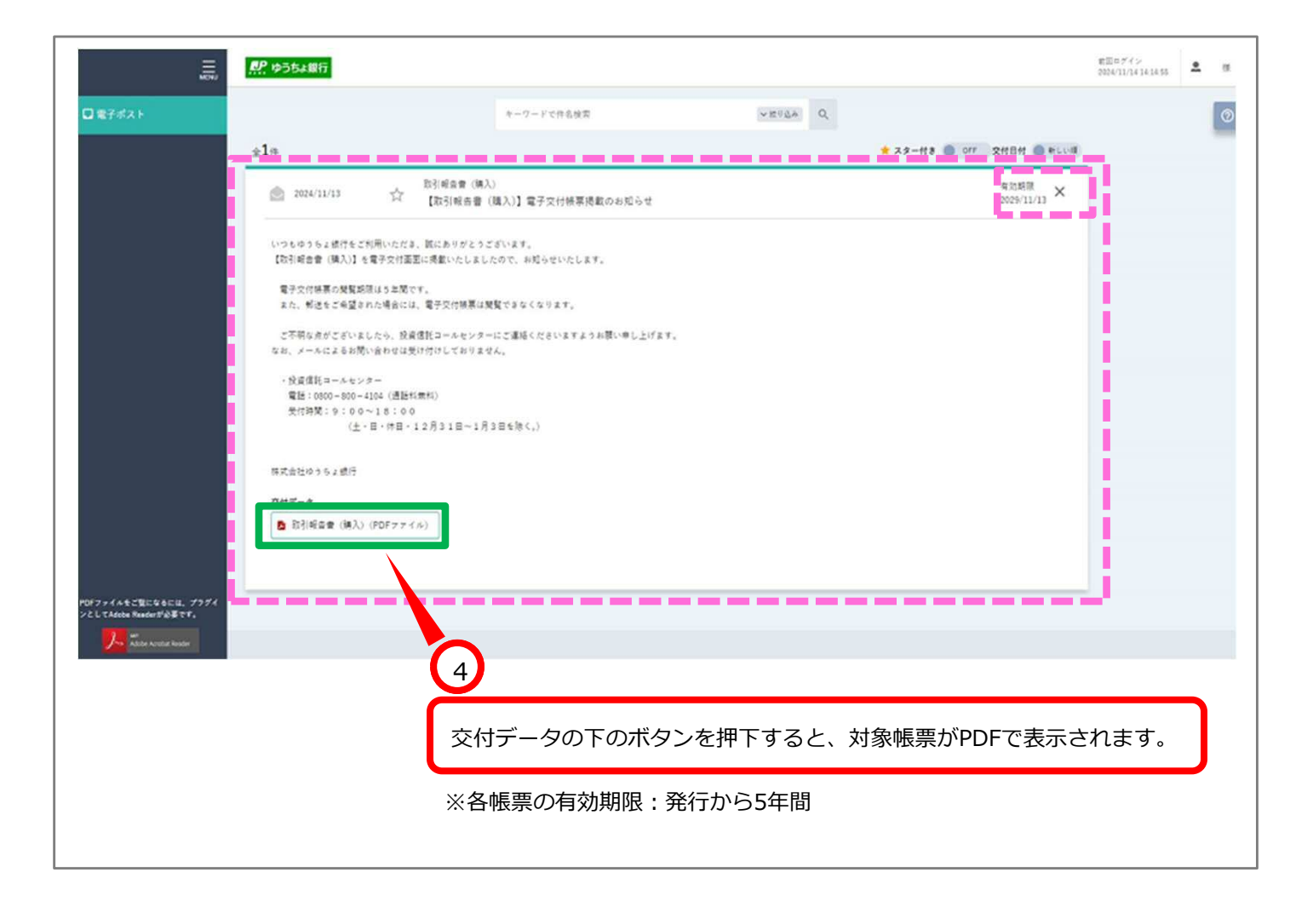